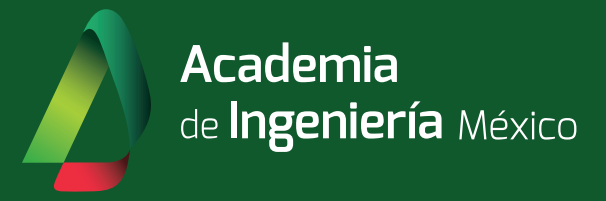

## Convocatoria 2024 Manual de Carga Documental

Academia de Ingeniería México Revisión 08/02/2024

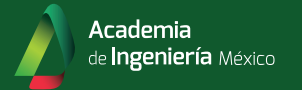

## I. Inicio de Sesión

- 1. Ingrese a secure.ai.org.mx
- 2. En el apartado Pre-Registro de Candidatos, seleccione la opción "Ir al Portal de Aspirantes"

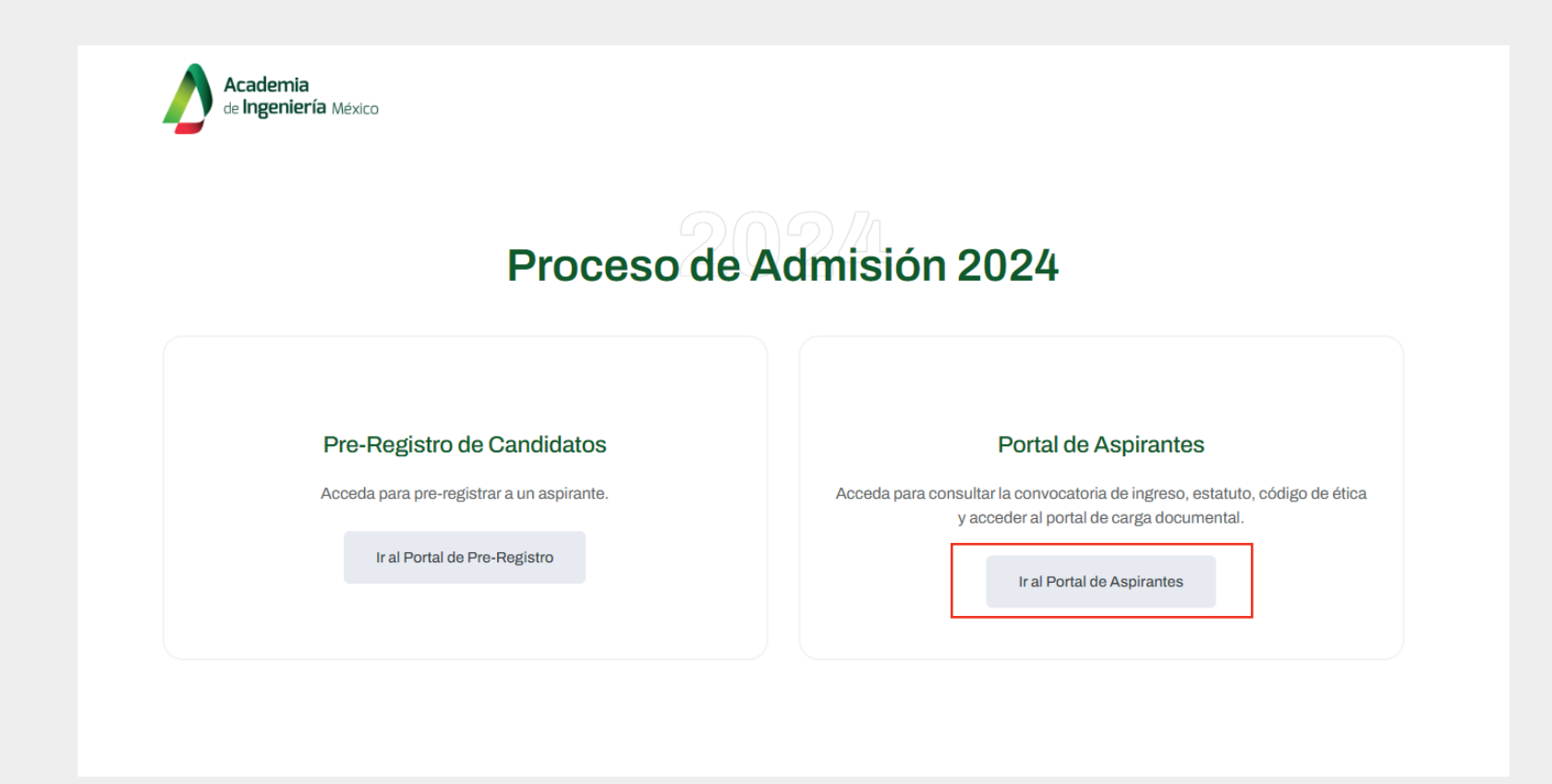

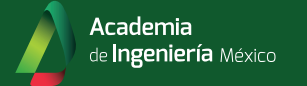

3. Ingrese su correo y contraseña únicos para acceder al portal.

|        | Iniciar Sesión                                           |
|--------|----------------------------------------------------------|
| I      | Inicie Sesión para Acceder al Portal de Carga Documental |
| $\sim$ | Correo Electrónico                                       |
|        |                                                          |
|        | Contraseña 📀                                             |
|        |                                                          |
|        | Iniciar sesión                                           |
|        | ¿Olvidó su contraseña?                                   |
|        | Solicitar Restablecimiento de Contraseña                 |
|        |                                                          |

4. Una vez dentro del Portal de Aspirantes, seleccione la opción "Portal de Carga de Documentos"

|                                                                                                    | Seleccione una opción                                                                                               |                                                                      |  |
|----------------------------------------------------------------------------------------------------|----------------------------------------------------------------------------------------------------|----------------------------------------------------------------------|--|
| Convocatoria de<br>Ingreso 2024<br>Consultar la Convocatoria de Ingreso para el<br>Proceso de Admisión 2024 | Reglamento para el Ingreso<br>de Personas y Designación<br>de Miembros Académicos<br>de Honor<br>Leer el Reglamento | Estatuto de la<br>Academia<br>Leer el Estatuto Vigente               |  |
| Código de Ética de la<br>Academia de Ingeniería<br>México<br>Leer el Código de Ética                        | Relación de Comisiones de<br>Especialidad y Programas<br>Multidisciplinarios<br>Ver el Documento                    | Portal de Carga de<br>Documentos<br>Ir al Portal de Carga Documental |  |

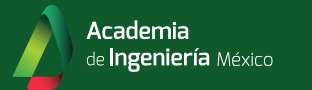

## 5. Capture la infomación solicitada y seleccione los archivos que desea cargar.

| Información Importante Puede realizar dos o más cargas de documentos. Recibirá un correo indicando la información cargada para que pueda revisarla. | Sistema de Reg<br>A continuación deberá llena<br>completar su perfil.                                                                                                    | ma de Registro y Carga Documental<br>uación deberá llenar el formulario con su información y cargar los documentos necesarios para<br>ar su perfil. |                                         |  |
|----------------------------------------------------------------------------------------------------|----------------------------------------------------------------------------------------------------|----------------------------------------------------------------------------------------------------|-----------------------------------------|--|
|                                                                                                    | Nombre(s) * 9                                                                                                    | Apellido Paterno * 🖲                                                                                                    | Apellido Materno *0                     |  |
|                                                                                                    | Nombre(s)                                                                                                    | Apellido Paterno                                                                                                    | Apellido Materno                        |  |
|                                                                                                    | Correo Electrónico *                                                                                                    |                                                                                                    |                                         |  |
|                                                                                                    | Correo Electrónico                                                                                                    |                                                                                                    |                                         |  |
|                                                                                                    | Número Telefónico (Móvil)                                                                                                    | •                                                                                                    |                                         |  |
|                                                                                                    | Tipo de Solicitud *                                                                                                    |                                                                                                    |                                         |  |
|                                                                                                    | - Seleccione una opción                                                                                                    | -                                                                                                    | ~                                       |  |
|                                                                                                    | <b>Carga de Documentos</b><br>El formato de los archivos debe ser PDF y no exceder un peso de 25MB por archivo.<br>Puede cargar varios documentos a la vez.                                                                                                    |                                                                                                    |                                         |  |
|                                                                                                    | Curriculum Vitae<br>Seleccionar Archivo                                                                                                    | Cartas de Recomendación<br>Seleccionar Archivos                                                                                                    | Anexos <b>0</b><br>Seleccionar Archivos |  |
|                                                                                                    | He revisado que la informado de la información de la información de la informació | nación y los documentos a cargar son co                                                                                                    | rrectos                                 |  |
|                                                                                                    |                                                                                                    | Cargar Documentos                                                                                                    |                                         |  |

6. Haga click en "Cargar Documentos", recibirá una confirmación a su correo electrónico con el desglose de los documentos cargados.